Revised 29<sup>th</sup> June 2016

# **RM Integris**

# Logging In & Logging Out

Anita.Pirie@redbridge.gov.uk 020 8708 8881 (Int. 88881) LBR G2 support website: http://171.33.198.190/g2/Index.htm

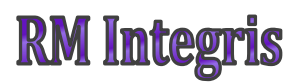

## **Contents**

| Logging in  | 2 |
|-------------|---|
| Logging out | 3 |

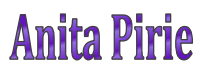

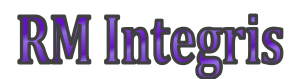

#### **Logging In**

Double click on the *RM Integris* shortcut on your desktop or open your internet browser and enter the following URL <u>https://redbridge.integrisg2.com/redbridge/</u> into the address bar.

RM Integris will then launch in the Internet browser. Click on the Redbridge button to invoke the login screen.

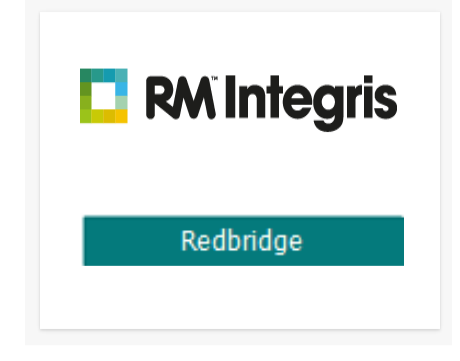

Enter your User ID and Password, and then click Login...

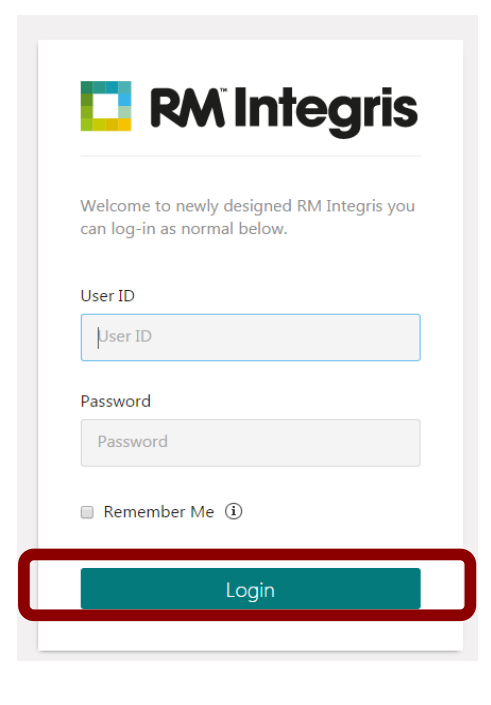

**Anita Pirie** 

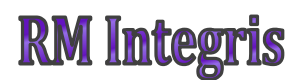

### **Logging Out**

It is important that you log out of RM Integris, as opposed to simply closing your internet browser. Failing to log out correctly may cause a temporary lock on your user account.

To log out, simply click on your username and select 'Logout' from the menu.

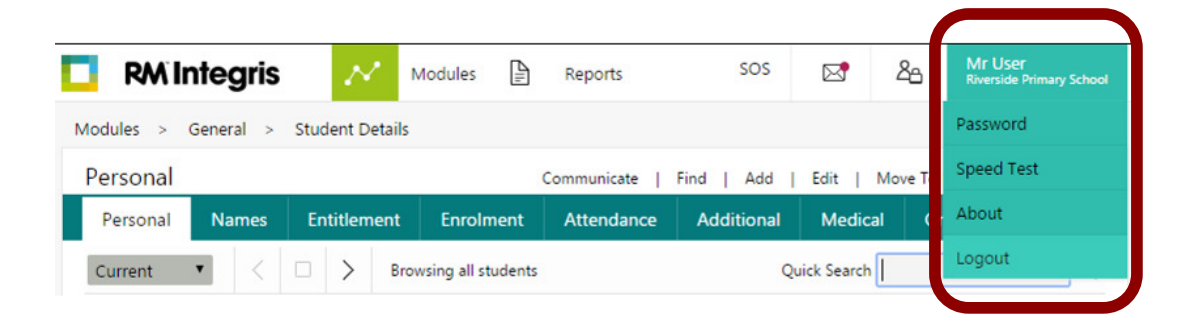

Click 'Close the browser'...

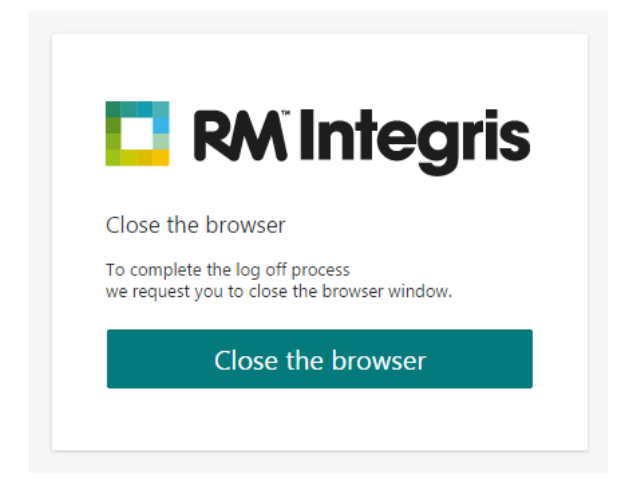

RM Integris will now be closed.

#### **Anita Pirie**